Welcome To

# faded.

www.fadedinstruments.com

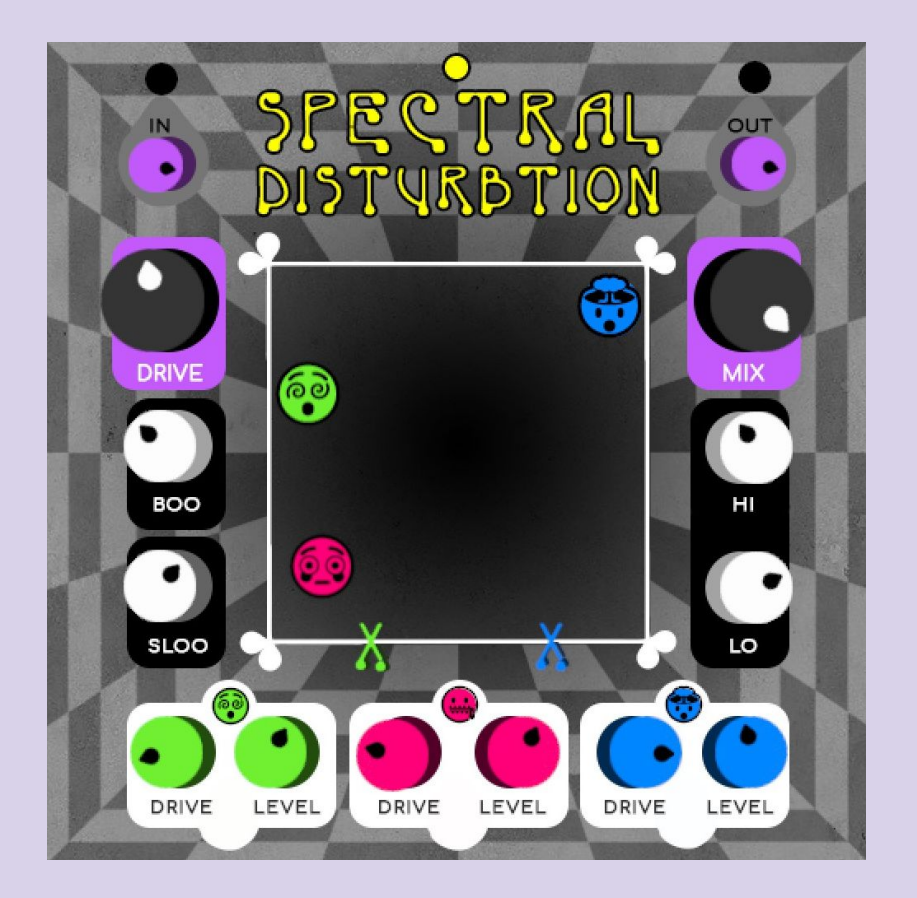

#### You've just purchased Spectral Disturbtion.

VST for Windows (64bit) Audio Unit for MAC (64bit)

Your purchase includes all version 1.x updates please make sure to sign up to our mailing list to be informed of future updates. Sign up using the form at the bottom of our homepage: <u>www.fadedinstruments.com</u>

If you want to find out more about your instrument: <u>www.fadedinstruments.com/spectral-disturbtion</u>

If you have a question or comment or just want to say "Hallo": info@fadedinstruments.com

Love, Doron Sadja Faded Instruments

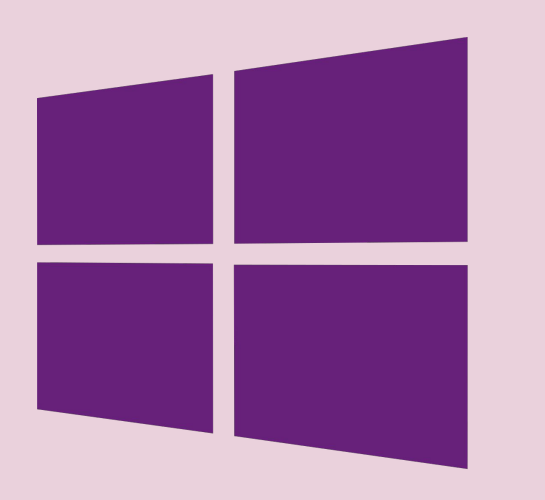

### Windows Installation Instructions.

#### STEP 1

Copy the entire folder 'Spectral Disturbtion' to your VST folder. This is specific to your computer, though many people have it set to C:\Program Files\VSTPlugins C:\Program Files\Steinberg\VSTPlugins or something similar.

#### STEP 2

Enjoy~

**PLEASE NOTE:** Spectral Disturbtion is a 64 bit plugin - many computers have different folders for 32 and 64 bit plugins, so please put the "Spectral Disturbtion" folder in the correct place.

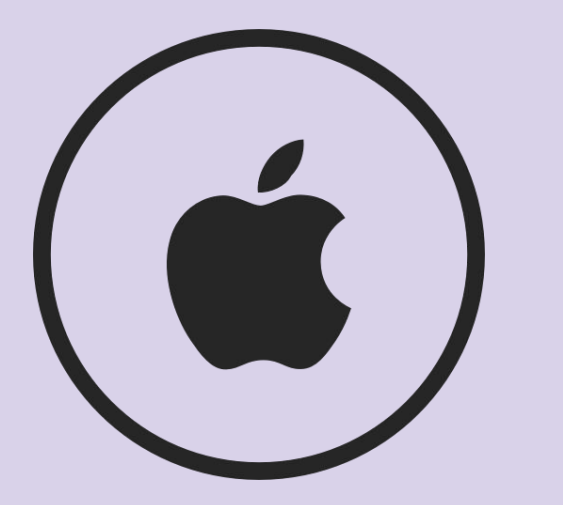

### MAC Installation Instructions.

**NOTE**:

MacOS Catalina has special instructions. Please complete these instructions then check out the next page...

#### <u>STEP 1</u>

**Install the Plugin:** Copy the entire 'Spectral Disturbtion.component' document and place it in folder /Library/Audio/Plug-Ins/Components/ on your Mac.

#### **STEP 2**

**Copy presets to Your Computer:** There is a folder called "Faded Instruments" with a subfolder called "Spectral Disturbtion" included in your download. Copy the entire "Faded Instruments" folder to your computer's presets folder, located at: ~/Library/Audio/Presets/ For example, on my computer it looks like this:

/Users/Doron/Library/Audio/Presets/Faded Instruments/Spectral Disturbtion/

**PLEASE NOTE:** The ~/Library folder is a hidden Mac folder. More information: <u>https://www.macworld.com/article/2057221/how-to-view-the-library-folder-in</u> <u>-mavericks.html</u>

To run Audio Units you will need an Intel Mac computer running operating system version 10.8 "Mountain Lion" or better. "Mountain Lion" was shipped on Macs built since 2012. If possible it's preferable to have a machine capable of running MacOS Version 10.11 "El Capitan", which is the minimum to be able to run the new Version 3 Audio Unit spec. "El Capitan" was shipped on Macs built since 2015.

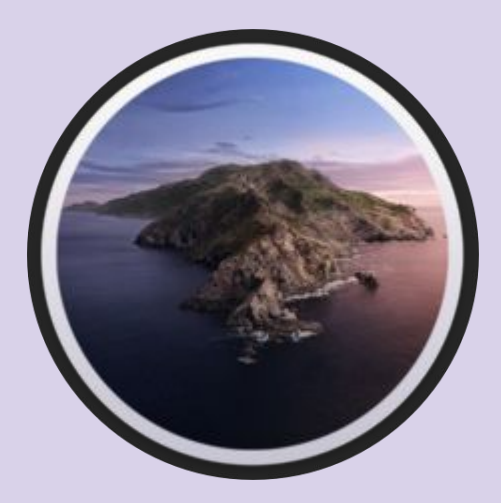

### MacOS Catalina.

Please complete the instructions on the previous page, then try this.

#### **SPECIAL INSTRUCTIONS (After Installation Steps 1 & 2)**

MacOS now requires applications and plugins to be 'notarized', which means they need a digital signature to identify who made them. Unfortunately we aren't 'notarized' yet, but things are still safe! Plugins that are not notarized are blocked from running. There are two workarounds:

#### **Technique 1**:

- Open your DAW if you get a message saying "Plugin cannot be opened because the developer cannot be verified", hit <Cancel>
- 2) Open your computer's "System Preferences" and select the "Security & Privacy" icon
- 3) Here you will see Spectral Disturbtion listed as a blocked application. Click "Allow Anyway"
- 4) Restart your DAW

#### Technique 2:

- 1) Open Terminal (an application found in "/Applications/Utilities" folder
- 2) Type sudo spctl -master-disable then hit <Enter>
- 3) Type **auval -a** then hit <Enter>
- 4) Type sudo spctl -master-enable then hit <Enter>
- 5) Start your DAW

That's All Folks!

## Instruments.

www.fadedinstruments.com